## Einen virtuellen Server von MetaQuotes anmieten

- 1. Öffnen Sie den MetaTrader und wählen Sie mit einem Rechtsklick das entsprechende Livekonto an
- 2. Wählen Sie die Option Register a Virtual Server

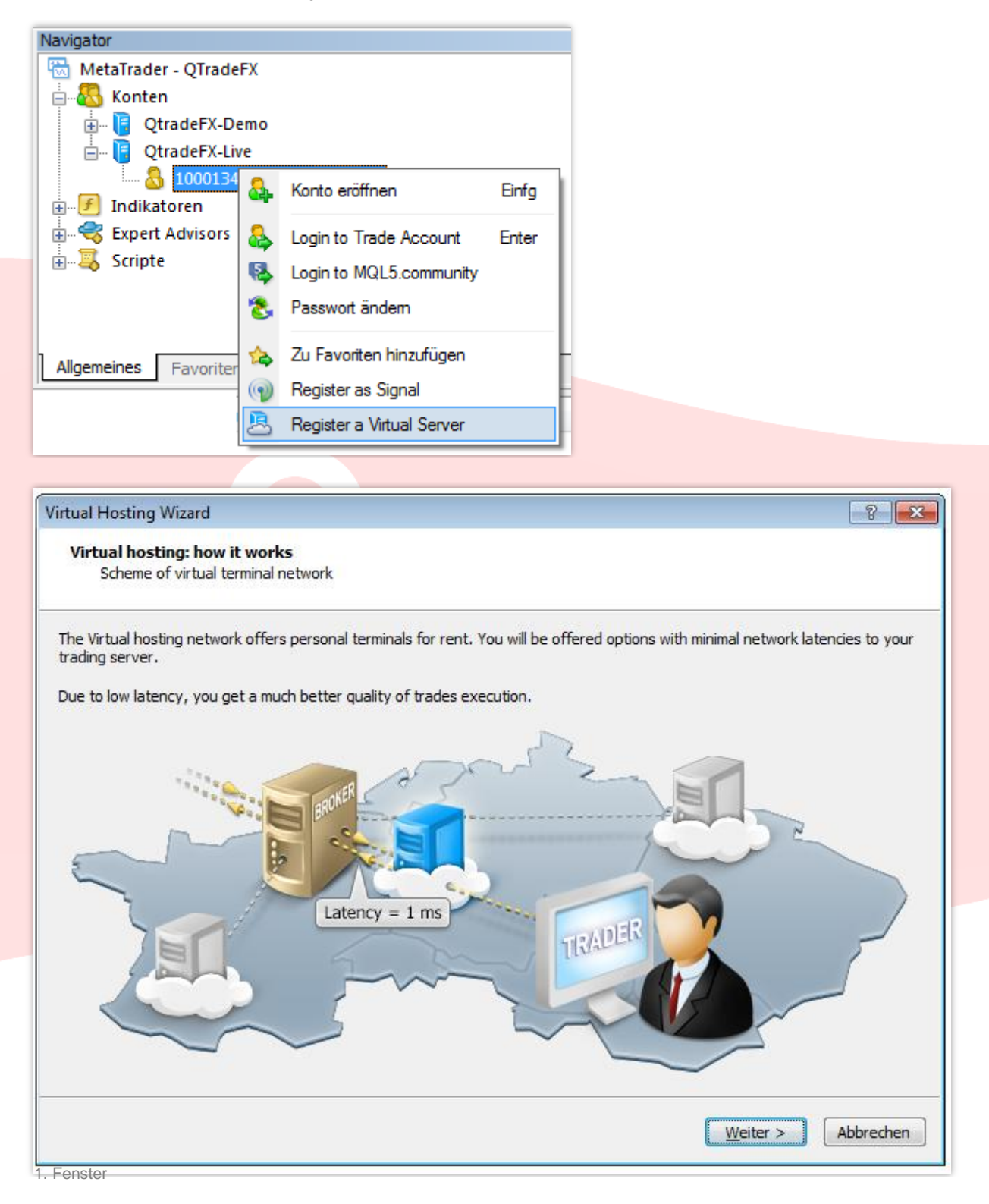

Hier handelt es sich um ein einfaches Werbefenster. Klicken Sie Weiter

| Virtual Hosting Wizard                               |                                                                                                    | -?                                                                                                    |
|------------------------------------------------------|----------------------------------------------------------------------------------------------------|----------------------------------------------------------------------------------------------------|
| MQL5.community Acc<br>Please register new o          | ount<br>or specify existing account                                                                    |                                                                                                    |
| Specify your MQL5.comm<br>other traders in the Signa | unity account to be able to register Virtual Serve<br>als service and place orders for the development | ers, buy trading robots in the Market, copy trades of<br>of trading applications in the Freelance service. |
| MQL5.community is an of                              | ficial community of developers and service provi                                                       | ders for trading platform users.                                                                           |
| Login:                                               | Ihr Benutzername in der MQL-Community                                                                  | ,                                                                                                    |
| Password:                                            | Das Passwort Ihres MQL-Accounts                                                                        | protected with encryption                                                                                  |
|                                                      | If you don't have an account, please register.                                                         |                                                                                                    |
| New login:                                           |                                                                                                    |                                                                                                    |
| E-mail:                                              | ihre_e@mail.de                                                                                         |                                                                                                    |
|                                                      | Your password will be sent to the e-mail addres                                                        | s specified.                                                                                               |
|                                                      | Register MQL5.com account                                                                              |                                                                                                    |
|                                                      |                                                                                                    |                                                                                                    |
|                                                      |                                                                                                    | < Zurück Weiter > Abbrechen                                                                                |
| enster                                               |                                                                                                    |                                                                                                    |

Tragen Sie hier bitte bei Login und Passwort Ihren *Benutzernamen (Login)* und das *Passwort (Password)* Ihres Benutzeraccounts der MQL-Community ein.

Sie haben noch keinen Account in der MQL5-Community? Lesen Sie in unserer Anleitung, wie Sie sich registrieren können: <u>http://resources.qtrade.de/registration\_mqlforum.pdf</u>

## 1. Voreinstellungen

| Virtual Hosting Wizard                                                                                                    |
|----------------------------------------------------------------------------------------------------|
| Preparing the terminal environment for migration<br>Please check all settings for migration                                                                                                    |
| It is crucial to correctly configure the trading terminal environment for its efficient replication to a virtual server:                                                                               |
| <ul> <li>In 'Market Watch' window, enable only those symbols you need and hide all the unnecessary ones</li> </ul>                                                                                     |
| <ul> <li>Leave open only those charts you need with minimal set of indicators</li> </ul>                                                                                                    |
| <ul> <li>Configure the list of allowed websites for WebRequest, FTP and Email accounts</li> </ul>                                                                                                    |
| <ul> <li>Specify correctly your MQL5.community account to copy trade signals</li> </ul>                                                                                                    |
| <ul> <li>Make sure to specify MetaQuotes ID, to receive Push notifications in mobile terminals</li> </ul>                                                                                              |
| Make sure the required configuration is working correctly on a new installation from scratch                                                                                                    |
| The terminal on virtual hosting will be running with AutoTrading mode permanently enabled, chart history of 500 000 bars, DLL function calls prohibited.                                               |
| Custom indicators and Expert Advisors attached to charts will be migrated to server as compiled EX4 files. Applications<br>purchased from the Market will be loaded without loosing their activations. |
| You can start/stop/synchronize the remote terminal and monitor its journals.                                                                                                    |
| ☑ I agree to the 'Preparation of trading account for migration to virtual hosting' rules                                                                                                    |
| < <u>Z</u> urück <u>Weiter</u> > Abbrechen                                                                                                    |

Es ist wichtig die Umgebung Ihres Trading-Terminal korrekt einzustellen, um eine effiziente Nachbildung auf dem virtuellen Server zu sichern.

• Blenden Sie im Fenster *Der Markt* nur die Symbole ein, die Sie tatsächlich verwenden und blenden Sie alle anderen aus.

<sup>3.</sup> Fenster

#### Einfachste Vorgehensweise:

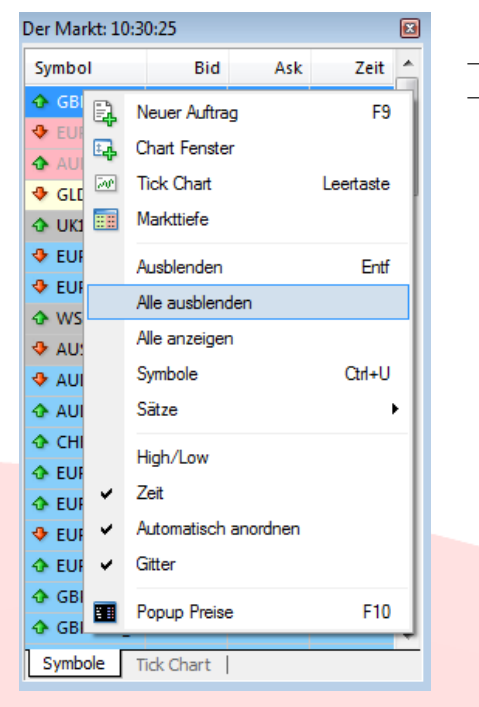

- Öffnen Sie nur die Chartfenster, mit denen Sie arbeiten werden
- Blenden Sie mit einem Rechtsklick in das Marktfenster, alle anderen aus

- Lassen Sie nur die Chartfenster geöffnet, die Sie tatsächlich verwenden werden. Arbeiten Sie mit möglichst wenig Indikatoren
- Stellen Sie sicher, dass die Angaben der Webseite-Anfragen (Extras > Optionen > Expert Advisors), FTP-Daten (Extras > Optionen > FTP) und EMail-Konten (Extras > Optionen > E-Mail) richtig sind (die Eintragung von Daten ist optional und nur zu pr
  üfen, wenn diese Funktionen genutzt werden)

Aufrufen von Webseiten über den MetaTrader

| Optionen                                                                                               |                                                                                                    |                                                                                                    |                                                                            |                                                                                       |                           | ? <mark>- x</mark> |
|----------------------------------------------------------------------------------------------------|----------------------------------------------------------------------------------------------------|----------------------------------------------------------------------------------------------------|----------------------------------------------------------------------------|---------------------------------------------------------------------------------------|---------------------------|--------------------|
| FTF                                                                                                    | )                                                                                                    | Ereignisse                                                                                                    |                                                                            | Community                                                                             | Sign                      | ale                |
| Server                                                                                                 | Diagramme                                                                                                    | Objekte                                                                                                    | Trading                                                                    | Expert Advisors                                                                       | Notifications             | E-Mail             |
| <ul> <li>Allow</li> <li>Di</li> <li>Di</li> <li>Di</li> <li>Allow</li> <li>Allow</li> <li>a</li> </ul> | automated tradi<br>sable automated<br>sable automated<br>sable automated<br>t von DLLs zula<br>WebRequest fo<br>dd new URL like | ng<br>I trading when the<br>I trading when the<br>I trading when the<br>ssen (potentiell gef<br>or listed URL:<br>e 'http://www.mql | account has<br>profile has be<br>charts symbo<br>ährlich, nur fi<br>5.com' | been changed<br>een changed<br>ol or period has been char<br>ür vertrauenswürdige Anw | nged<br>vendungen zu erma | öglichen)          |
|                                                                                                    |                                                                                                    |                                                                                                    |                                                                            |                                                                                       |                           |                    |
|                                                                                                    |                                                                                                    |                                                                                                    |                                                                            |                                                                                       |                           |                    |
|                                                                                                    |                                                                                                    |                                                                                                    |                                                                            | ОК                                                                                    | Abbrechen                 | Hilfe              |

#### Nutzung eines FTP-Zuganges über den MetaTrader

| Optionen        |            |                              |                    |               | ? 💌    |  |
|-----------------|------------|------------------------------|--------------------|---------------|--------|--|
| Server Diagramm | e Objekte  | Trading                      | Expert Advisors    | Notifications | E-Mail |  |
| FTP             | Ereignisse | Ereignisse Community Signale |                    |               |        |  |
| FTP Server      |            |                              | ftp.company.com    |               |        |  |
| FTP Pfad        |            |                              | /inetpub/shots     |               |        |  |
| FTP Einloggen:  |            |                              |                    |               |        |  |
| FTP Passwort:   |            |                              | Passiv-mode        |               |        |  |
|                 | Prufung    | publishing a                 | of reports via FTP |               |        |  |
| Konto           |            |                              | Alle aktualisieren | : 5 👻 Min     | uten   |  |
|                 |            |                              |                    |               |        |  |
|                 |            |                              | ОК                 | Abbrechen     | Hilfe  |  |
|                 |            |                              |                    |               |        |  |

### Verwendung der E-Mailfunktion über den MetaTrader

| Optionen |               |            |             |                   |               | ? <mark>×</mark> |
|----------|---------------|------------|-------------|-------------------|---------------|------------------|
| FT       | Р             | Ereignisse |             | Community         | Sigr          | ale              |
| Server   | Diagramme     | e Objekte  | Trading     | Expert Advisors   | Notifications | E-Mail           |
|          |               | Aktivieren |             |                   |               |                  |
|          | SMTP-Server:  |            | sn          | tp.company.com:25 |               |                  |
|          | SMTP Login:   | name@co    | mpany.com   |                   |               |                  |
| SM       | MTP Passwort: |            |             |                   |               |                  |
|          | Vom:          |            | Name, name( | @company.com      |               |                  |
|          | An:           |            | Name, name( | @company.com      |               |                  |
|          |               | Prufung    |             |                   |               |                  |
|          |               |            |             | ОК                | Abbrechen     | Hilfe            |

• Spezifizieren Sie den richtigen MQL5-Community-Account, falls Sie Trade-Signale erhalten bzw. kopieren

| Optionen                                        |                                                                         |                                                             |                                                        |                                                                                   |                                                                    | ? <b>×</b>               |
|-------------------------------------------------|-------------------------------------------------------------------------|-------------------------------------------------------------|--------------------------------------------------------|-----------------------------------------------------------------------------------|--------------------------------------------------------------------|--------------------------|
| Server                                          | Diagramme                                                               | Objekte                                                     | Trading                                                | Expert Advisors                                                                   | Notifications                                                      | E-Mail                   |
| Specify y<br>other trac<br>Freelance<br>MQL5.co | our MQL5.comm<br>Jers in the Signal:<br>e service.<br>mmunity is an off | unity account de<br>s service and plac<br>icial community o | tails to be able<br>ce orders for th<br>f developers a | to buy trading robots in<br>the development of tradir<br>nd service providers for | the Market, copy to<br>ng applications in t<br>trading platform us | trades of<br>he<br>sers. |
|                                                 | Login:                                                                  |                                                             |                                                        |                                                                                   |                                                                    |                          |
| Pas                                             | sword:                                                                  |                                                             |                                                        | protected with                                                                    | n encryption                                                       |                          |
|                                                 | lf you do                                                               | nt have an acco                                             | ount, please rej                                       | gister.                                                                           |                                                                    |                          |
|                                                 |                                                                         |                                                             |                                                        | ОК                                                                                | Abbrechen                                                          | Hilfe                    |

 Tragen Sie Ihre korrekte MetaQuotes-ID ein, um Push-Mitteilungen auf Ihrem Smartphone zu erhalten (Extras > Optionen > Notifications)

| Optionen             |                                      |                                               |                                     |                                                       |                                       | ? <b>- X-</b> |
|----------------------|--------------------------------------|-----------------------------------------------|-------------------------------------|-------------------------------------------------------|---------------------------------------|---------------|
| FT                   | >                                    | Ereignisse                                    |                                     | Community                                             | Sign                                  | ale           |
| Server               | Diagramme                            | Objekte                                       | Trading                             | Expert Advisors                                       | Notifications                         | E-Mail        |
|                      |                                      | Enable Push No Notify of trade to             | otifications<br>ransactions         |                                                       |                                       |               |
| N                    | letaQuotes ID                        | A                                             | 0123456,CDE                         | 12345                                                 | Test                                  |               |
| Enter he<br>device i | ere your MetaQ<br>Phone or Andro     | uotes ID and you w<br>pid. This ID is availa  | vill receive not<br>able in section | fications from MetaQuo<br>"Settings->Messages"        | tes services in your                  | mobile        |
| Such no<br>on your   | otifications are o<br>device. Thus y | delivered instantly, a<br>ou can send notific | are never lost,<br>ations genera    | and arrive directly to th<br>ted by Expert Advisors a | e mobile terminal ins<br>and scripts. | talled        |
|                      |                                      | Download m                                    | obile versions                      | for: iPhone                                           | Android                               | t             |
| L                    |                                      |                                               |                                     | ОК                                                    | Abbrechen                             | Hilfe         |

 Stellen Sie sicher, dass die erforderlichen Einstellungen auch in einer Kopie der Erstinstallation korrekt arbeiten Das Terminal der virtuellen Umgebung arbeitet durchgehend mit folgenden Einstellungen:

- aktiviertes Auto-Trading (oberes Menü > Auto-Trading auf Grün),
- Chart Historie von max. 500 000 Bars (*Extras > Optionen > Diagramme*)
- Import von DLLs nicht aktiviert

| Optionen                                                                                                    |                                                                                                    |                                                                                                    |                                                                             |                                                                                     |                          | ? <mark>×</mark> |
|----------------------------------------------------------------------------------------------------|----------------------------------------------------------------------------------------------------|----------------------------------------------------------------------------------------------------|-----------------------------------------------------------------------------|-------------------------------------------------------------------------------------|--------------------------|------------------|
| FTF                                                                                                    |                                                                                                    | Ereignisse                                                                                                    |                                                                             | Community                                                                           | Sigr                     | nale             |
| Server                                                                                                    | Diagramme                                                                                                    | Objekte                                                                                                    | Trading                                                                     | Expert Advisors                                                                     | Notifications            | E-Mail           |
| <ul> <li>✓ Allow</li> <li>✓ Di</li> <li>✓ Di</li> <li>○ Di</li> <li>○ Di</li> <li>Allow</li> <li>○ a</li> </ul> | automated tradir<br>sable automated<br>sable automated<br>sable automated<br>t von DLLs zulas<br>WebRequest for<br>dd new URL like | trading when the<br>trading when the<br>trading when the<br>sen (potentiell ge<br>r listed URL:<br>http://www.mq! | account has<br>profile has be<br>charts symbo<br>fährlich, nur fü<br>5.com' | been changed<br>en changed<br>I or period has been char<br>ir vertrauenswürdige Anw | nged<br>vendungen zu erm | öglichen)        |
|                                                                                                    |                                                                                                    |                                                                                                    |                                                                             | ОК                                                                                  | Abbrechen                | Hilfe            |

Im Chart eingefügte Indikatoren und Expert Advisors werden auf dem Server als ex4-Dateien integriert. Anwendungen, die Sie über die MQL-Community erworben haben, werden ohne Unterbrechung der Aktivität auf dem virtuellen Server geladen.

# 2. Verbindung zum virtuellen Server

Wählen Sie den Server Ihres Landes aus der untenstehenden Liste aus und klicken Sie Weiter.

| Virtual Hosting Wiz             | zard                                                      |                                                                  |                           | ? <b>×</b> |
|---------------------------------|-----------------------------------------------------------|------------------------------------------------------------------|---------------------------|------------|
| Choose a virtu<br>It is recomme | al server<br>ended that you choose a s                    | server with minimal latency                                      |                           |            |
| Account: 10                     | 0001345, Stephanie Voigt                                  |                                                                  |                           |            |
| Broker: Qi                      | tradeFX-Live                                              |                                                                  |                           |            |
| Th                              | ne list of optimal virtual ser                            | vers based on the scan:                                          |                           |            |
| :                               | Server                                                    | Hoster                                                           | Price, USD                | Ping, ms   |
| l l                             | United Kingdom                                            | Webzilla Inc.                                                    | 10.00                     | 0.69       |
| I                               | Netherlands                                               | Webzilla Inc.                                                    | 10.00                     | 7.78       |
| l l                             | Netherlands                                               | MQL5 ?ommunity                                                   | 10.00                     | 7.94       |
| l l                             | Luxembourg                                                | Webzilla Inc.                                                    | 10.00                     | 15.53      |
|                                 | 💿 Germany                                                 | MQL5 ?ommunity                                                   | 10.00                     | 16.53      |
| l l                             | Singapore                                                 | Webzilla Inc.                                                    | 10.00                     | 140.74     |
| Yo<br>Th                        | ou have 1437 free minutes<br>ne pricing is given in USD p | to evaluate the service!<br>er 1 month of rent and does not indu | de discount for duration. |            |
|                                 |                                                           | [                                                                | < Zurück Weiter >         | Abbrechen  |

4. Fenster

## 3. Wie wird mir der virtuelle Server in Rechnung gestellt?

? X

| Ŭ                                           | 01                       | U           | _ |
|---------------------------------------------|--------------------------|-------------|---|
| Virtual Hosting Wizard                      |                          |             |   |
| Plans & pricing<br>Selecting the longer per | iod of rent gives a bett | er discount |   |
| Account: 10001345                           |                          |             |   |

Wählen Sie die gewünschte Zahlungsoption aus und bestätigen Sie diese mit Weiter

Plan: O Free: 1440 minutes of evaluation period left

Broker: QtradeFX-Live Hosting: Germany

| Free: 1 month, complementary from broker QTrade GmbH                         |
|------------------------------------------------------------------------------|
| 10.00 USD: Rent for 1 month, pay from trading account 10001345               |
| 10.00 USD: Rent for 1 month, pay from MQL5.community account                 |
| 28.00 USD: Rent for 3 months, discount 7%, best choice!                      |
| 54.00 USD: Rent for 6 months, discount 10%                                   |
| 100.00 USD: Rent for 12 months, discount 17%                                 |
| Selected plan can be changed after expiration of rental period.              |
| ☑ I agree to the virtual hosting service rules                               |
| Automatically renew subscription with sufficient funds and terminal activity |
|                                                                              |
| < <u>Z</u> urück <u>Weiter</u> Abbrechen                                     |

5. Fenster

Die Bezahlung erfolgt über den MQL-Account. Wie Sie eine Einzahlung vornehmen, können Sie in der folgenden Anleitung, ab Seite 7 nachlesen: <u>http://resources.qtrade.de/signaltradingmt4.pdf</u>

# 4. Übertragung meiner Einstellungen und Daten auf den virtuellen Server

Legen Sie hier fest, welche Elemente des MetaTraders auf den virtuellen Server übertragen werden sollen und führen Sie über die Option *Migrate now* die Integrierung durch. Klicken Sie *Fertig stellen*, wenn diese erfolgreich war.

Sollte dieser Vorgang nicht erfolgreich abgeschlossen werden können, überprüfen Sie bitte Ihre Eingaben bei den notwendigen Voreinstellungen.

| Virtual Hosting Wizard                                                                                                    |
|----------------------------------------------------------------------------------------------------|
| Registration<br>Read more about the results of the hosting rent                                                                                                    |
| Congratulations!                                                                                                    |
| You have rented the virtual hosting for your trading account, and now you need to select the data migration mode. Depending on your purpose, select the amount of synchronized data:                             |
| <ul> <li>All: account, charts, signal, indicators, experts and settings</li> </ul>                                                                                                    |
| Experts: account, charts, indicators, experts and settings                                                                                                    |
| Signal: account, signal and settings                                                                                                    |
| Migrate now successful migration                                                                                                    |
| To control the virtual server, use the trading account context menu in the 'Navigator' window. With this menu, you can<br>start/stop/synchronize the working environment and check the remote terminal journals. |
| It is recommended that you carefully read the description of virtual hosting service:                                                                                                    |
| Virtual Hosting Service: how it works and how it differs from traditional VPS                                                                                                    |
| MQL5.community Payment System                                                                                                    |
| Fertig stellen     Abbrechen                                                                                                    |

6. Fenster

Die erfolgreiche Verbindung zum virtuellen Server wird dann unterhalb der Kontenübersicht angezeigt

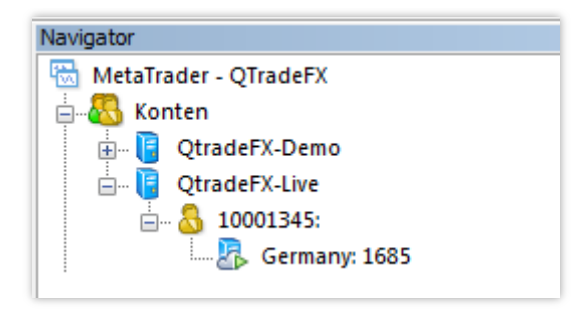

Mit einem Rechtsklick auf den Server, erscheinen weitere Einstellungsmöglichkeiten.

| Navigator               |       |                         |   |     | ×                   |                                 |
|-------------------------|-------|-------------------------|---|-----|---------------------|---------------------------------|
| 🔠 MetaTrader - QTradeFX |       |                         |   |     |                     |                                 |
| 🗄 🔣 Konten              |       |                         |   |     |                     |                                 |
| 🗄 🛛 🔋 QtradeFX-Demo     | D     |                         |   |     |                     |                                 |
| 🖃 🥫 QtradeFX-Live       |       |                         |   |     |                     |                                 |
| 🛓 🗟 10001345: S         | Stepl | hanie Voigt             |   |     |                     |                                 |
| 📖 💦 Germ                | _     |                         |   | ٦.  |                     |                                 |
|                         | 4     | Details                 |   | I . |                     |                                 |
|                         |       | Synchronize Environment | × | ⇒   | All: char           | ts, experts, indicators, signal |
|                         |       | Journals                | ۲ | ٩   | Experts:            | charts, experts, indicators     |
|                         | 20    | Stop Server             |   | 9   | Signal: signal only |                                 |
| Į                       | 200   | Cancel Hosting          |   |     |                     |                                 |
|                         | _     |                         |   | -   |                     |                                 |

#### <u>Details</u>

Informationen zum Status, der Zahlungsart, wann Sie sich in der Community angemeldet haben und wann Sie den MetaTrader zuletzt mit dem Server synchronisiert haben.

| Germany: 1685                                                     |
|-------------------------------------------------------------------|
| Details CPU Memory Disk                                           |
| Germany : 1685<br>Ping from Germany to QtradeFX-Live - 16.53 ms   |
| Status: started                                                   |
| Stop Cancel                                                       |
| Plan: '133 minutes of evaluation period' for free                 |
| Registered: 2014.10.29 10:17 for MQL5.account 'scotar' (\$3.00)   |
| Synchronized: 2014.10.29 10:17 (All - Signal, Experts and Charts) |
| All Experts Signal                                                |
|                                                                   |
|                                                                   |
|                                                                   |
| OK Abbrechen                                                      |

QTrade GmbH | Landshuter Allee 8 - 10 | 80637 München | 089 381536860 | info@qtrade.de | Seite 11

#### Synchronize Enviroment

Hier übertragen Sie alle vorab getätigten Einstellungen der Expert Advisor oder Indikatoren auf den VPS. Sollten Sie lokal auf Ihrem Computer Veränderungen in den Einstellungen vornehmen, müssen Sie diese erneut mit dem Server synchronisieren.

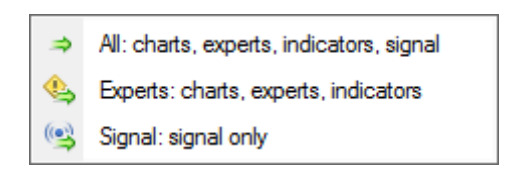

<u>Journals</u>

| 8  | Details                 |   | ] |         |   |
|----|-------------------------|---|---|---------|---|
|    | Synchronize Environment | × |   |         | - |
|    | Journals                | ► | đ | Main    |   |
| 20 | Stop Server             |   | 3 | Experts |   |
| 2  | Cancel Hosting          |   |   |         |   |

Main: Es werden sämtliche Aktivitäten der Plattform aufgezeichnet und auf Anfrage angezeigt Experten: Es werden ausschließlich die Aktivitäten der Expert Advisors auf Anfrage angezeigt

| logs\hosting.1685.termina | al de la constante de la constante de la constante de la constante de la constante de la constante de la const | ? <b>×</b> |  |  |  |  |
|---------------------------|----------------------------------------------------------------------------------------------------|------------|--|--|--|--|
| #                         | ▼ Voll ▼ 2014.10.29 00:00 ▼ 2014.10.29 23:59 ▼                                                                 | Anfragen   |  |  |  |  |
| Zeit                      | Nachricht                                                                                                    | *          |  |  |  |  |
| 2014.10.29 10:23:54.721   | History: first bar GE30,H1 on the server is 2014.06.22 23:05                                                   |            |  |  |  |  |
| @ 2014.10.29 10:23:54.721 | GE30,H1: 2093 bars from 2014.06.22 23:05                                                                       |            |  |  |  |  |
| 2014.10.29 10:23:54.721   | History: first bar GBPCAD_,H1 on the server is 2014.06.27 04:00                                                |            |  |  |  |  |
| @ 2014.10.29 10:23:54.721 | GBPCAD_JH1: 2100 bars from 2014.06.27 04:00                                                                    |            |  |  |  |  |
| 2014.10.29 10:23:58.862   | '10001345': ping to current access point Europe is 16.46 ms                                                    |            |  |  |  |  |
|                           |                                                                                                    | -          |  |  |  |  |
| 43 Journal Datensätze     |                                                                                                    | .ai        |  |  |  |  |

Für weitere Fragen sind wir sehr gern persönlich für Sie da. Sie erreichen uns Montag bis Freitag von 09:00 bis 17:00 Uhr oder besuchen Sie den Blog unseres Kundenservice, unter <u>http://qtrade.de/kundenservice-blog/</u>

Mit freundlichen Grüßen Ihr QTrade Team

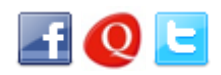

Telefon: +49 ( 0 ) 89-3815368-60 Telefax: +49 ( 0 ) 89-3815368-61 E-Mail: <u>info@qtrade.de</u> Internet: <u>www.qtrade.de</u>